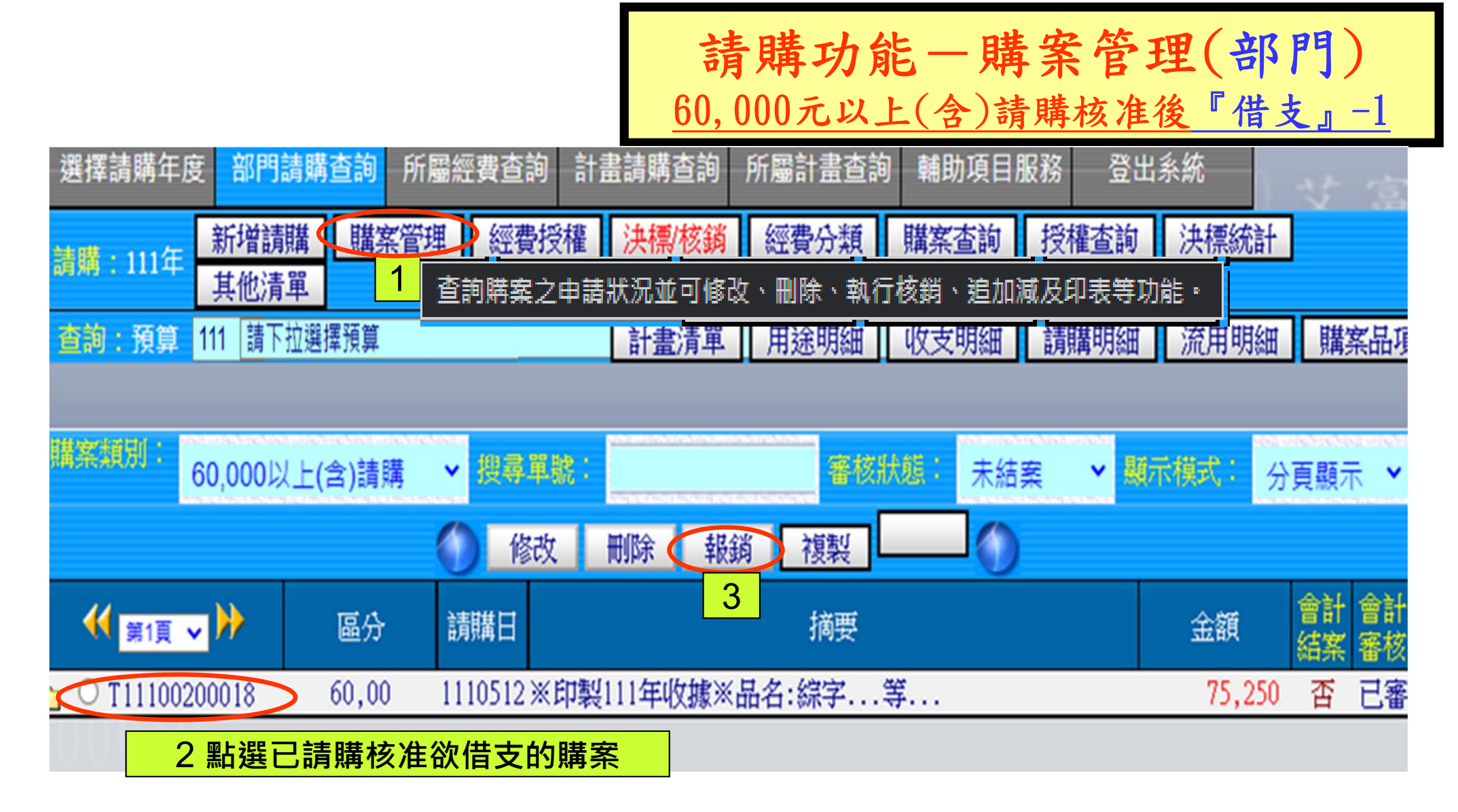

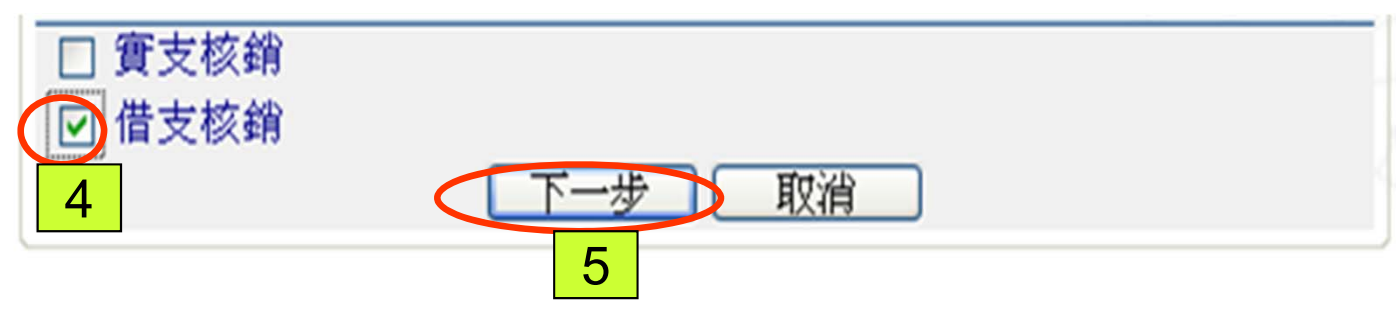

| <b>請購功能一購</b><br><u>60,000元以上(含)</u> 請                                        | <b>案管</b><br>購核准   | 理(部<br>後『借      | 門)<br><u>支』-2</u> |
|-------------------------------------------------------------------------------|--------------------|-----------------|-------------------|
| 選擇請購年度 部門請購查詢 所屬經費查詢 計畫請購查詢 所屬計畫查詢 輔助項目                                       | 目服務 🔮              | 登出系統            | したっ               |
| 請購:111年<br>新增請購 購案管理 經費授權 決標/核鎖 經費分類 購案查詢<br>其他清單                             | 授權查                | <br>10 存入<br>供士 | 後印出               |
| 查詢:預算         111         請下拉選擇預算         計畫清單         用途明細         收支明細      | 請購明                |                 | 词小毕               |
|                                                                               |                    |                 |                   |
| 購案類別 新增借支核銷<br>用<br>用<br>用<br>用<br>用<br>(預付訂金1萬元))<br>○印製111年收據※品名:綜字···<br>8 | 編輯經費               | 加總:\$100        | 000 (左入)          |
|                                                                               | 編輯的石               | 加總:\$100        | 00 取消             |
| 申請人測試帳號 9 2 世界 7 收回 7 收回                                                      | 主 時 今 2            | 西你正在出           | 些士的个团             |
|                                                                               | <b>,</b> 用用立       | 识修以荷旧           |                   |
| 1 【11110020】王訂至 【0004】經常門(外) 515001-24 查請                                     | 」會計科目              | /5250           | 10000             |
| ■                                                                             | 單位                 | 數量              | 總價                |
| 1 (預付訂金1萬元)※印製111年收據                                                          | 灾                  | 1               | 10000             |
| 2                                                                             | 張                  | 1               | 0                 |
|                                                                               |                    |                 |                   |
| <b>填入收據 詳如清冊 受款人編輯</b> :必須輸入發票號碼(收據請按填入收據及填入日期)、受款                            | 次人代碼(廠             | 商統編或代墊音         | <b></b><br>皆帳     |
| 號)及受款入姓名。 ■ 代墊 發票/收據號碼 發票/收據日 查受款人 受款人代碼 受款人姓名                                |                    | 含稅金額            | 須                 |
| 1 口 本受教人 15700550 土县打安行                                                       | A ZINAL SHARE ZINA |                 | 10000             |

| - | 1 4 | ANY NUMBER OF A DESCRIPTION OF A DESCRIPTION OF A DESCRIP | <br> | 20012 VI 41-02 | × 49/2 \$7± E | на плозацаних |
|---|-----|----------------------------------------------------------------------------------------------------|------|----------------|---------------|---------------|
| 1 |     |                                                                                                    | 查受款人 | 15709559       | 大易打字行         | 10000         |
| 2 |     |                                                                                                    | 查受款人 | 9 受款           | 人可直接付給廠商或借款人  | C             |
| 3 |     |                                                                                                    | 查受款人 |                |               | C             |

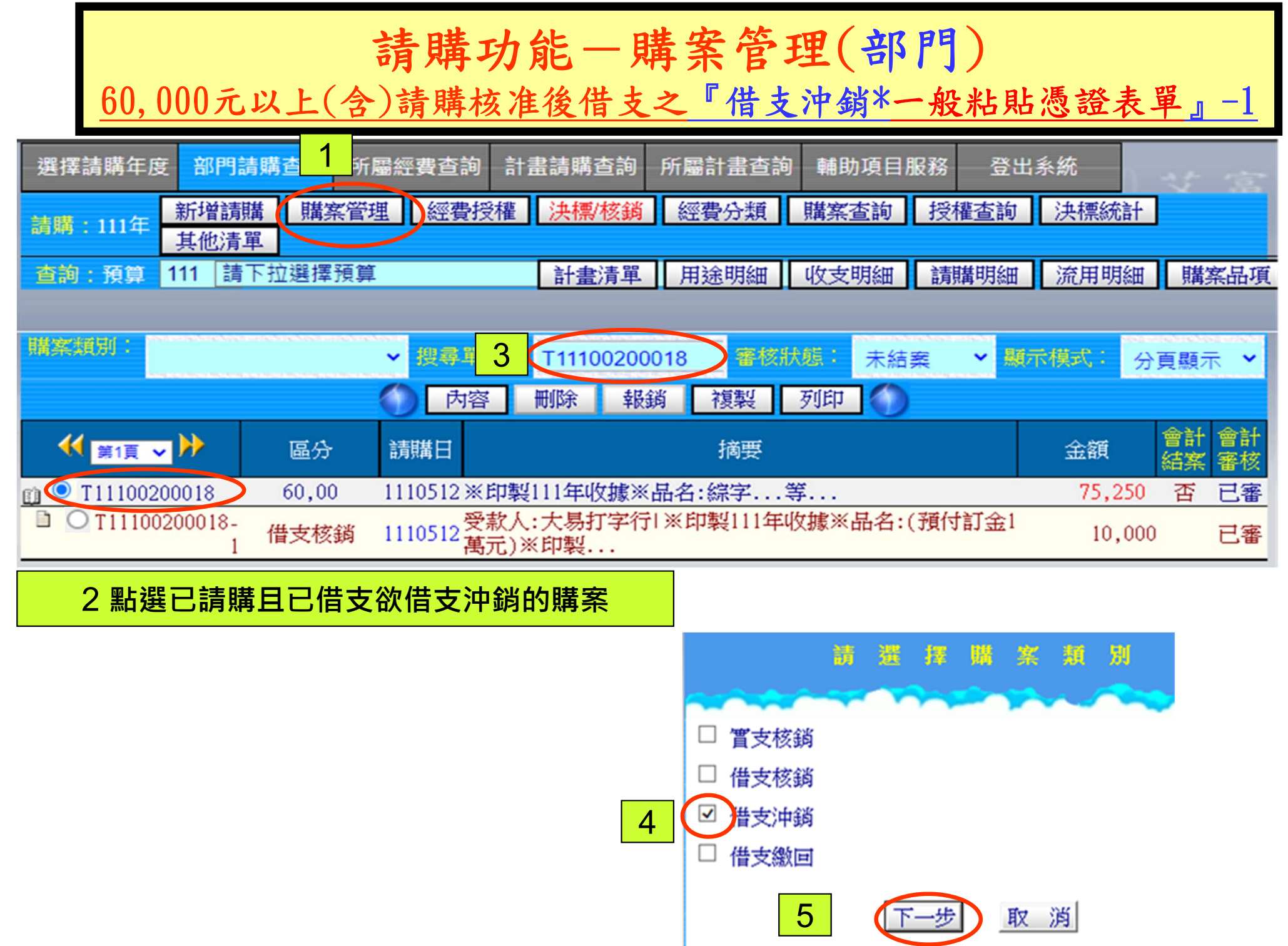

## 請購功能一購案管理(部門) 60,000元以上(含)請購核准後借支之『借支沖銷\*一般粘貼憑證表單』-2

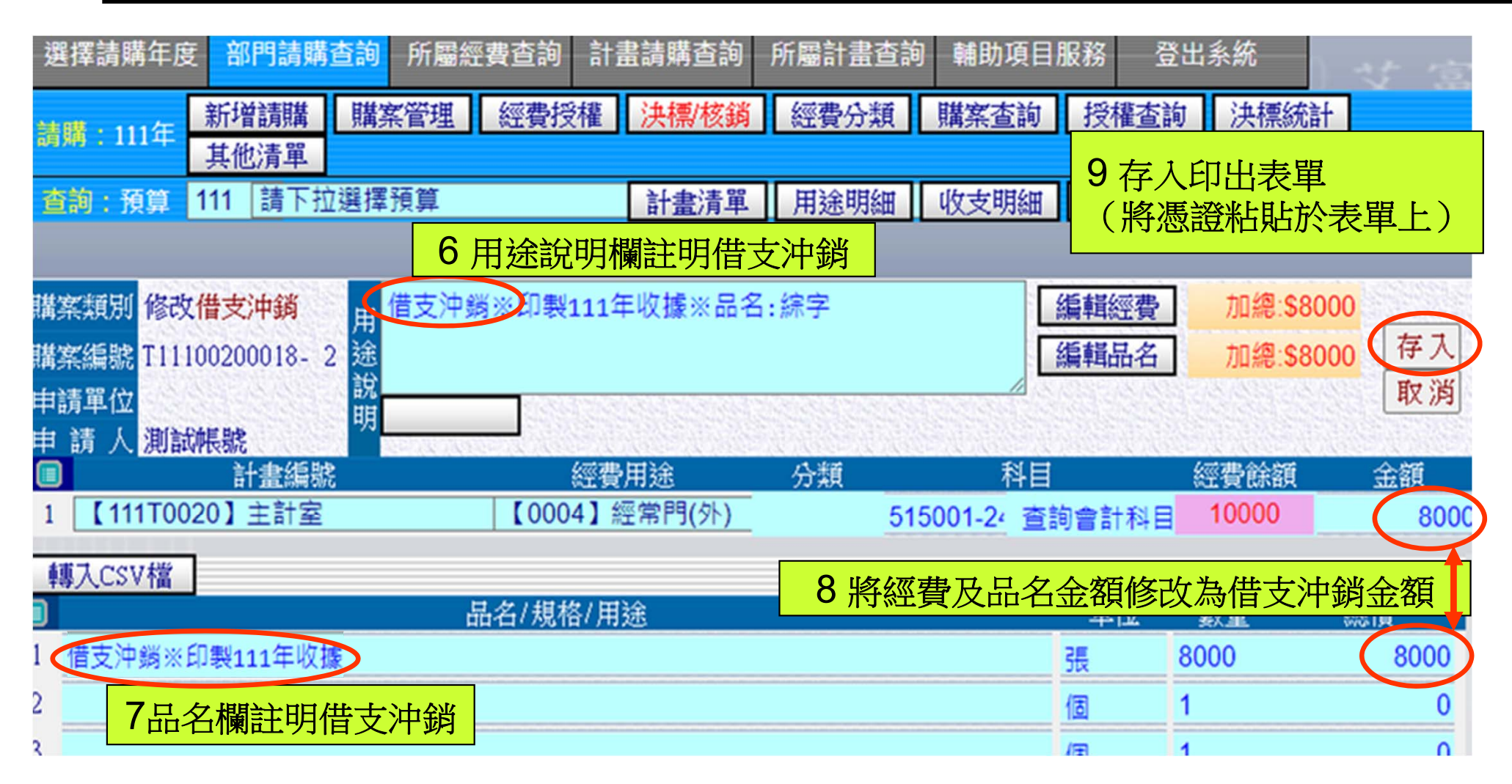

請購功能一購案管理(部門) <u>60,000元以上(含)請購核准後借支之『借支繳回』-1</u>

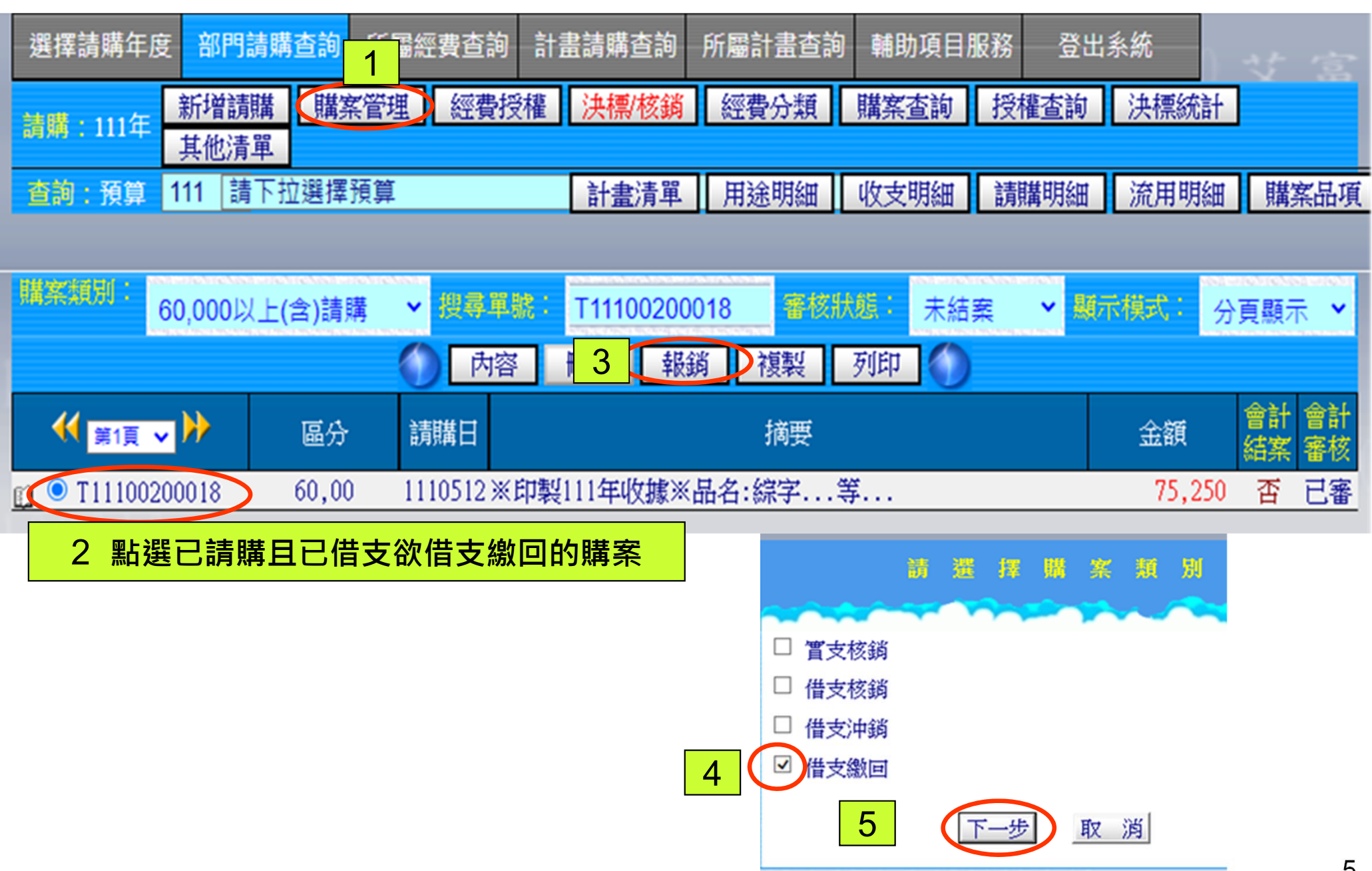

請購功能一購案管理(部門) <u>60,000元以上(含)請購核准後借支之『借支繳回』-2</u>

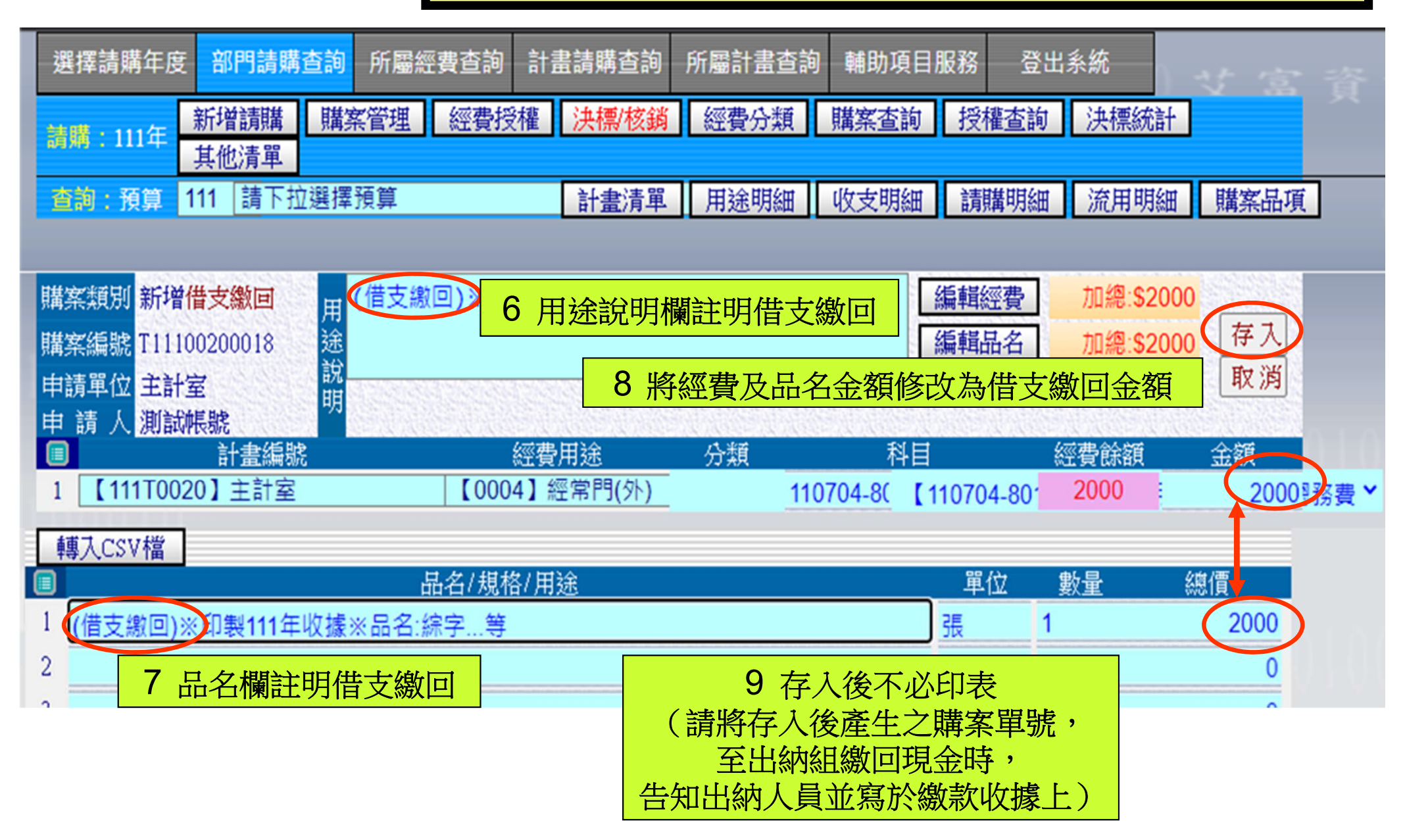